# How to download and transfer MontanaLibrary2Go Audiobooks and eBooks using the Overdrive App

#### If this is the first time you are using MontanaLibrary2Go on this device...

click SIGN IN.

**Click SIGN IN** 

Enter User Name and Password

- 1. Go to your App store (Google Play Store/Apple App Store ...)
- 2. Use the search function to find Overdrive. Download and install the Overdrive App.

•

- 3. Open the Overdrive App.
- 4. You will be prompted to SIGN UP or SIGN IN with an Overdrive Account.
- 4a. If you do not already have an 4b. If you already have an account, account, click SIGN UP
  - Enter your details
  - Set a password.
  - Click SIGN UP
- 5. Choose 'Add a Library'
- 6. Search by the library's zip code or city name
- 7. Select MontanaLibrary2Go

#### Login to MontanaLibrary2Go via the Overdrive App:

SIGN IN

- 1. Open the Overdrive App
- 2. Touch the three lines in the upper left corner to get the menu.

MontanaLibrary2Go

- 3. Touch MONTANALIBRARY2GO. The MontanaLibrary2Go interface will open.
- 4. Touch SIGN IN.
- 5. Select your library from the drop-down list.
- 6. Enter your library card number.

### Find a title:

To SEARCH for a specific title or author, enter terms in the SEARCH box.

Q Search

To **BROWSE** the collection, touch the menu

icon  $\equiv$ , and then touch either SUBJECTS or COLLECTIONS.

You may limit searches by format. AUDIOBOOK DEBOOK

You may limit searches by availabity.

Availability

All titles

Available now

| Q Snarch    | (80) ≡ |
|-------------|--------|
| My account  | >      |
| Subjects    |        |
| Collections | 2      |
| Feedback    |        |
| Help        |        |

NOTE: If you do not find a title, you may recommend that, MontanaLibrary2Go purchase it.

Recommend to library

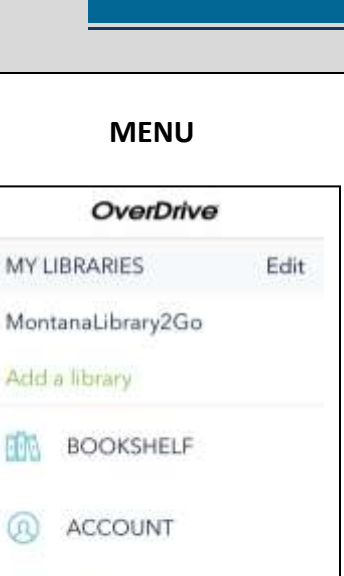

SETTINGS

FILES

HISTORY

HELP

ABOUT

-

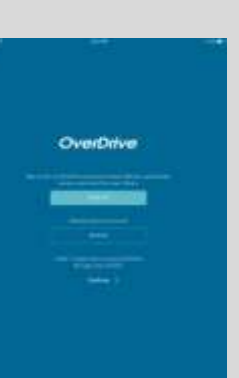

## **Checkout a Title**

1. Once you find a title you wish to read, touch **BORROW** (below book cover).

If an item is not available, touch **PLACE A HOLD** to get in line to check it out.

**NOTE:** The default check-out time is for 14 days. Click **MY ACCOUNT** and then **SETTINGS**, to change your default lending periods.

# Download a Title

- 1. Touch account icon
- 2. You will see your MontanaLibrary2Go information.
- **3.** Find your title under your loans.

## <u>eBooks</u>

4. Touch CHOOSE A FORMAT

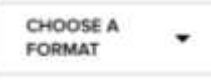

5. Touch EPUB eBook

Kindle Book

6. Touch ADD TO APP

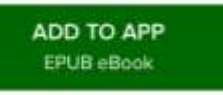

### Read or Listen to Title:

1. Touch the three lines in the upper left corner to get the menu.

MontanaLibrary2Go

2. Touch BOOKSHELF.

 $\equiv$ 

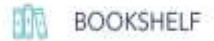

3. Touch the title you wish to hear or read.

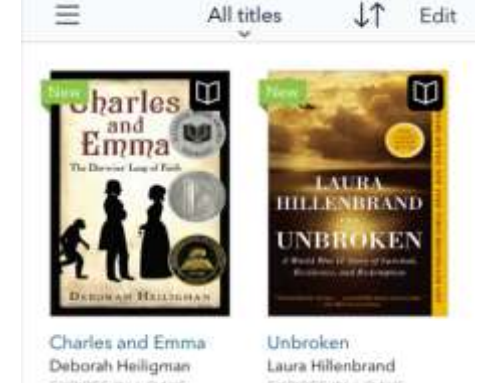

10:12 PM

10

●●DOD AT&T WI-FI ¥

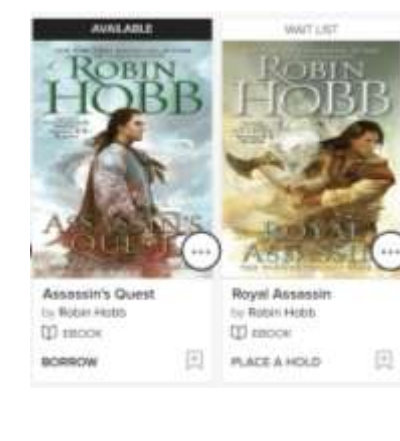

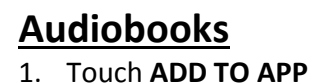

HOLDS

RECOMMENDATIONS

WISH LIST

SETTINGS

LOANS

ADD TO APP MP3 audiobook

## Return a Title Early:

- 1. Touch and hold the title.
- 2. Touch **RETURN TO LIBRARY**.

Return to library